### Basics of the iPad

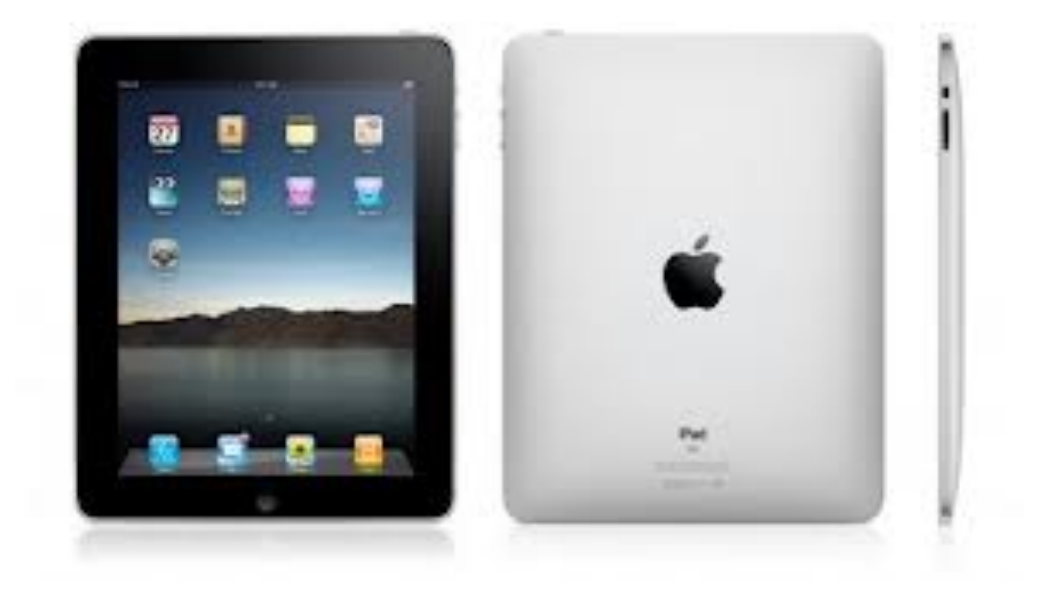

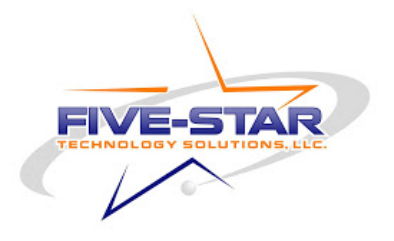

# Powering On

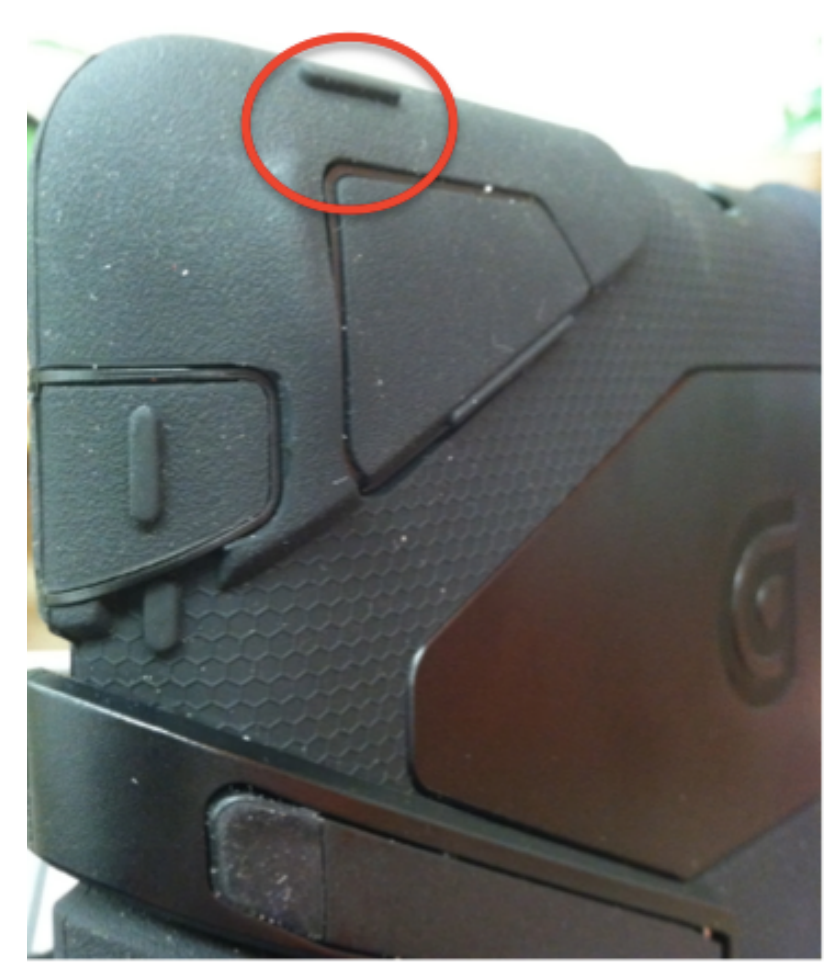

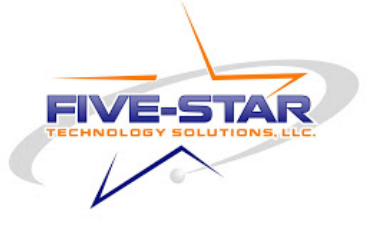

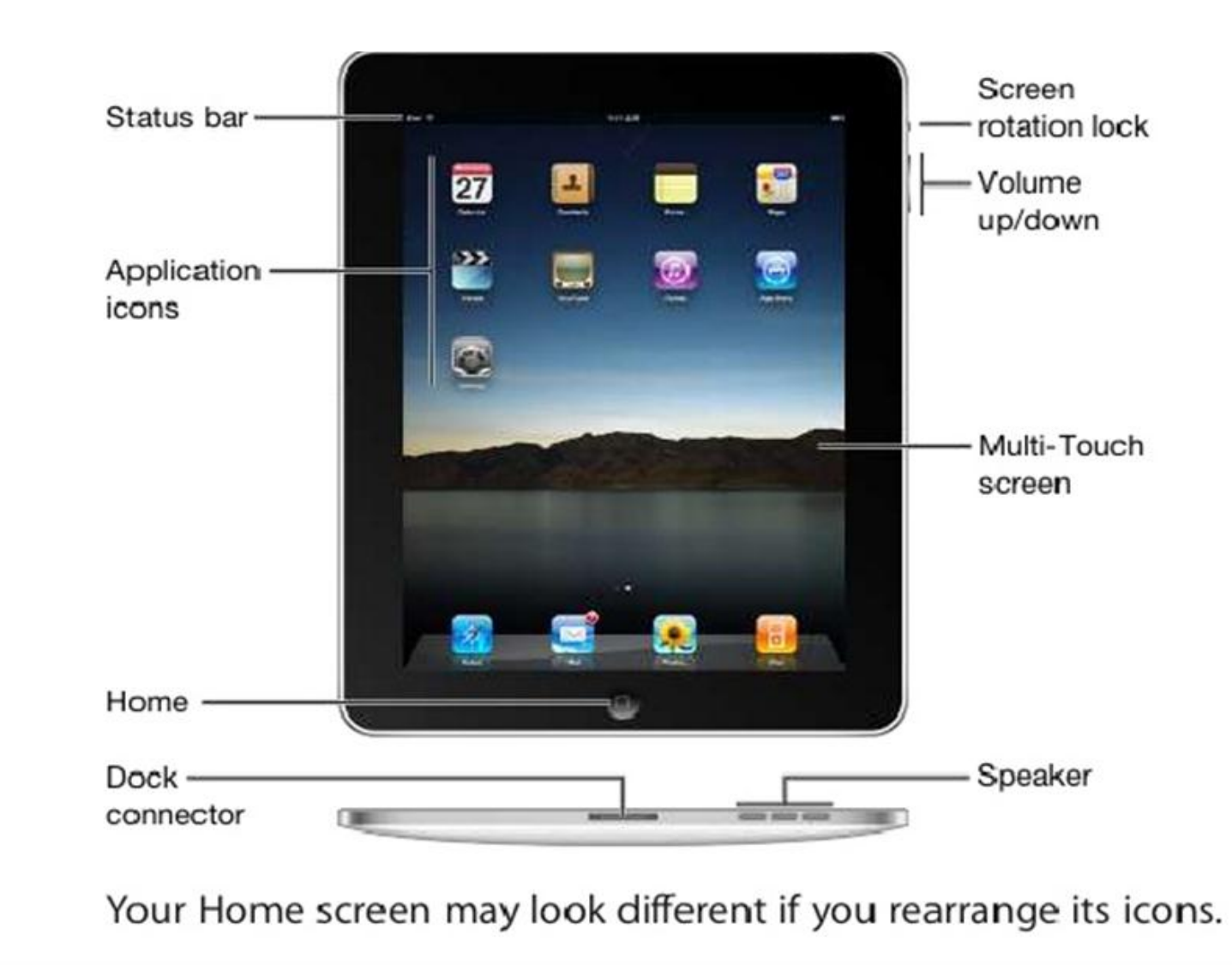

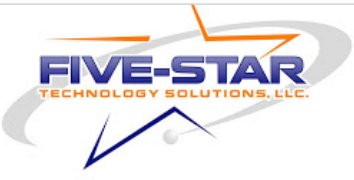

## Charging

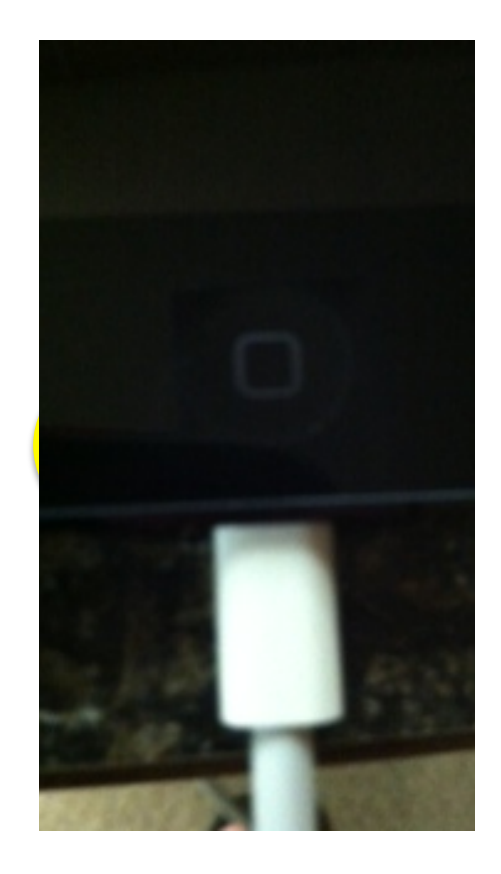

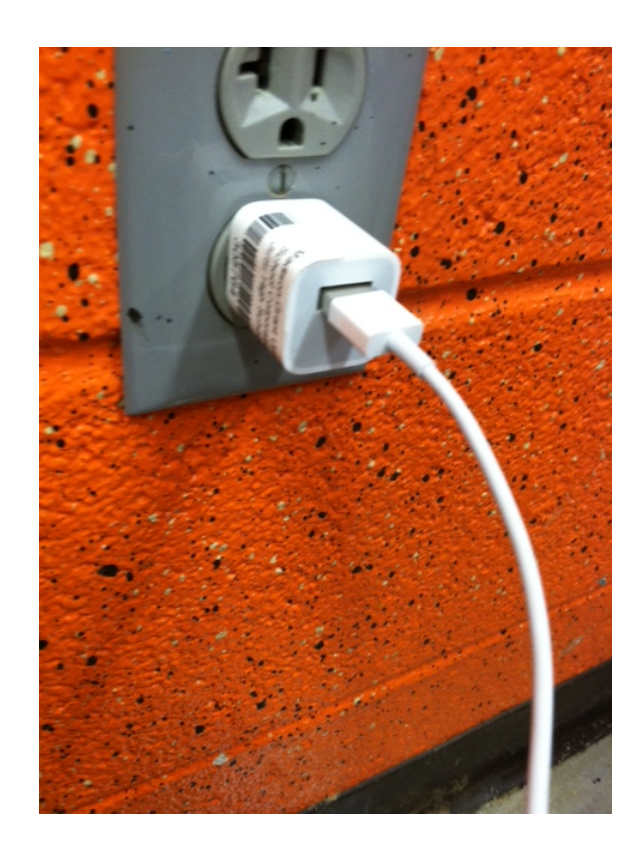

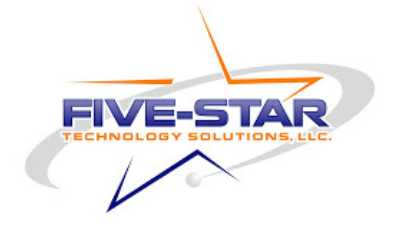

# Charging

- iPads are to be charged at home and brought to school charged
- Charging takes several hours depending on the battery level
- You will not overcharge the iPad due to Apples prevention of overcharging

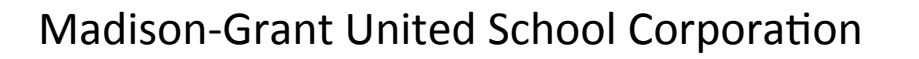

## Cleaning

- Do NOT wipe the screen with anything but a soft cloth
- Do NOT spray ANY water or other cleaner on the screen
- Keep the iPad out of extreme heat, cold, or moist environments
- CAN USE: Glasses cloth or electronic wipes

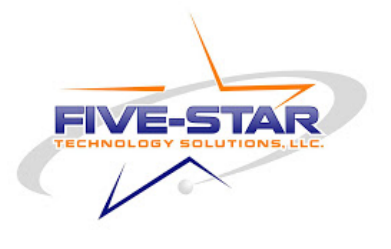

### Cases

- DO NOT TAKE IPAD OUT OF CASE EVER!!!!!
- Please do not pick off the velcro holding the iPad!
- While walking in the hallway always have your iPad zipped closed or strap around iPad.

### Keeping it Safe

- Do not leave your iPad anywhere
  - -Outside
  - -Hot/Cold Car
  - –In Unattended Bag
  - -Near Animals
  - -Cafeteria
  - -ETC...

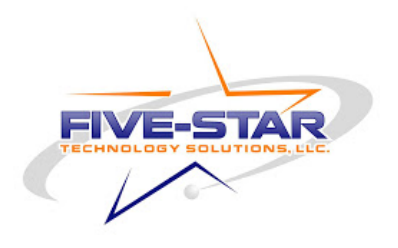

### Another Reminder....

- This is a school device can be checked
- Internet access is still through LightSpeed (Filtering system) even at home
  - -It still will be tracked
    - Even after school hours

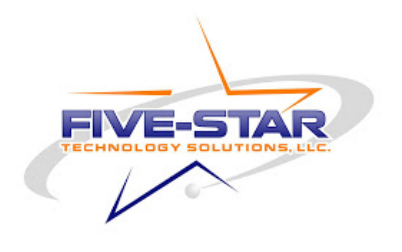

### Settings

- Wi-Fi (When at home)
  - Setting>>>Wi-Fi>>>Choose a Network (find your network)>>might have to type in password
- Changing Wallpaper

   Settings>>>Brightness &
   Wallpaper>>>Wallpaper>>>Choose
   between Wallpaper or Camera Roll

### Settings

Passcode Lock

–Settings>>>General>>>Passcode Lock>>>Turn On>>>Set Passcode(will need to enter it twice)

- –If parents or teachers ask for passcode please allow them onto your iPad!
- Teachers will be able to clear passcode if students get locked out.

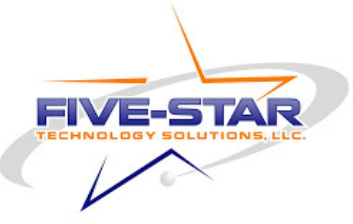

#### Logging into Lightspeed

• Safari

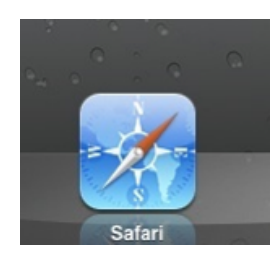

- Please type in Poker.com
  - (Not You)
  - -Log in using your
  - **Username and Password**

| Please Login |
|--------------|
| Username     |
|              |
| Password     |
|              |
|              |
| Login        |
|              |

 Creating an Apple ID requires you to be 13. For students under 13 parents please help students create Apple ID. Students will need to know password for teacher to be able to push apps to your students iPads.

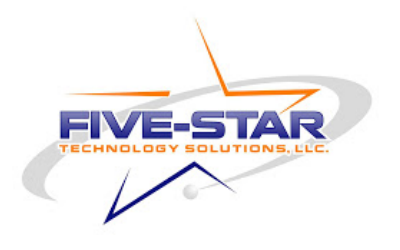

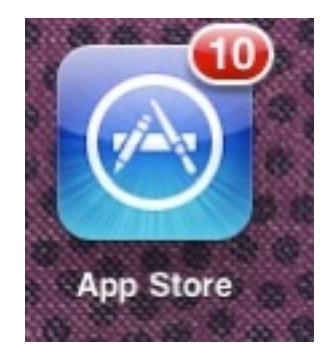

USA NOW

Zumba Dance Health & Fitn...

App Store

Kids Apollo 11

hat's Hot

Zombies At My Friends

Tiny Thief

Education

- Open up the App Store
- The App Store will look like this

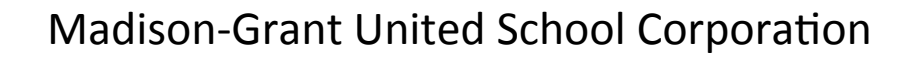

- Find a Free App (it won't download) and tap it
- Will show a brief details about app and tap FREE

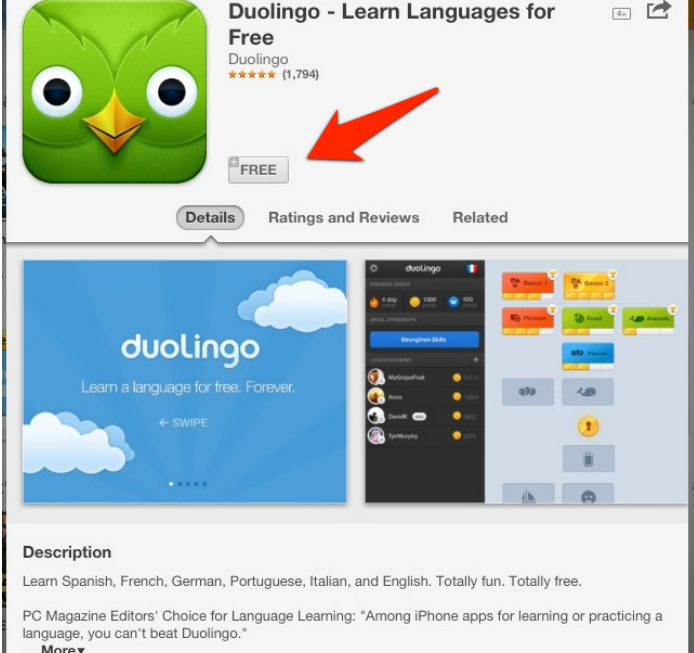

Tap Install App

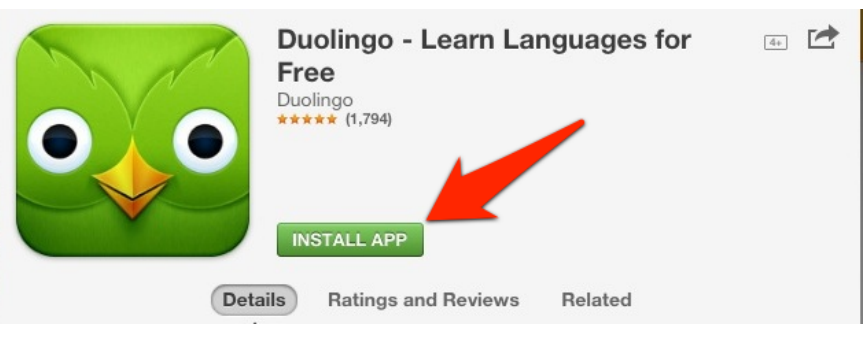

• Tap Create New Apple ID

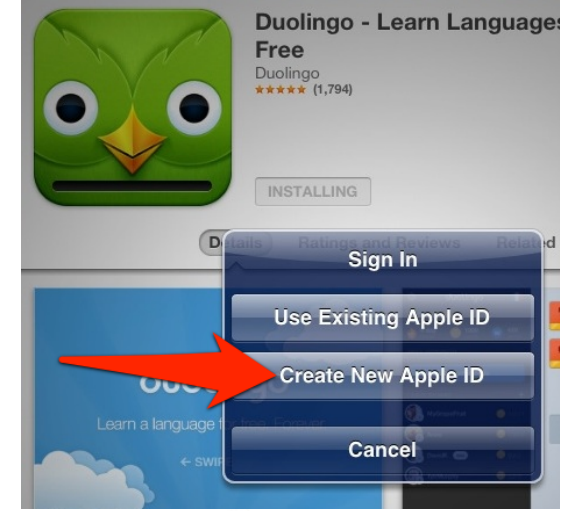

Tap Next

| ncel                        | New Account                                                                                                    |  |
|-----------------------------|----------------------------------------------------------------------------------------------------|--|
| Confir<br>Choose<br>address | m Your Country or Region<br>a country or region for the Store that will match the billing<br>s for your payment method, then tap Next. |  |
| Store                       | United States                                                                                                    |  |

Terms and Conditions

OF SALE

OF SALE

 Push finger up on iPad to scroll down. Tap Agree and then New Account New Account Welcome to the iTunes Store With an Apple ID, you can download the latest music, videos, and more Terms and Conditions and Apple Privacy Policy Please read and agree to these Terms & Conditions in order to use tap Agree again. iTunes Store Push finger up to scroll down!

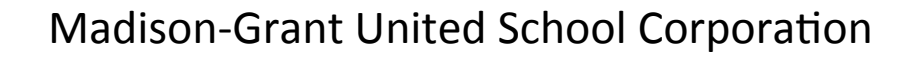

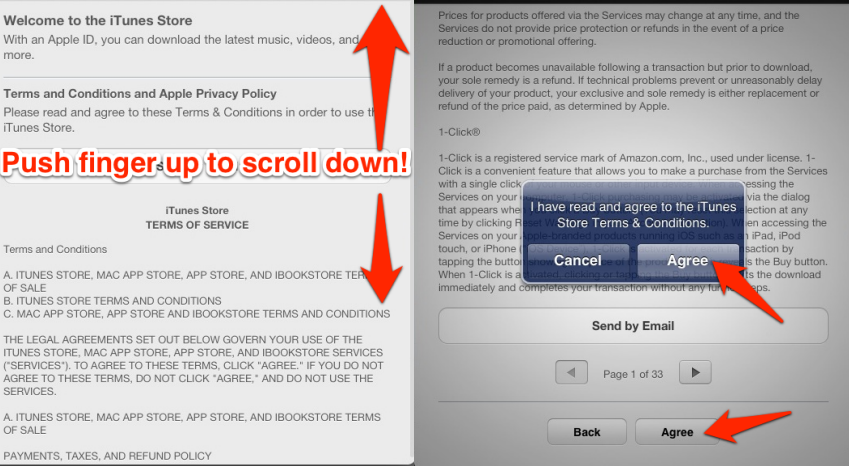

 Your email will be your My Big Campus

screenname@mybigcampus.com

 Password is going to be 8 characters long and must have an uppercase letter, number and a lowercase
 letter.

| Apple ID and | Password                        |  |
|--------------|---------------------------------|--|
| Email        | email@example.com               |  |
|              | This will be your new Apple ID. |  |
| Password     | Password                        |  |

 Now it will ask for some Security Info. Tap question and choose a questions and then type answer. Repeat it 2 more times.

#### Security Info

For your protection, these questions will help us verify your identity in the future.

| Question | Choose | > |
|----------|--------|---|
| Answer   | Answer |   |
| Question | Choose | > |
| Answer   | Answer |   |
|          |        |   |

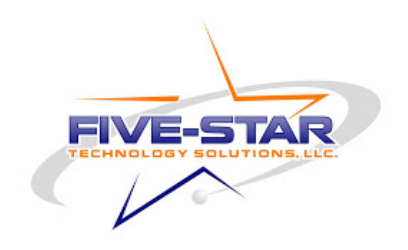

- Optional Rescue Email- Parents of students under the age of 13 please put your email here if you have one.
- Date of Birth\*\*\*\*If you are under the age of 13 please ask your parents to put in their birthday.\*\*\*\*

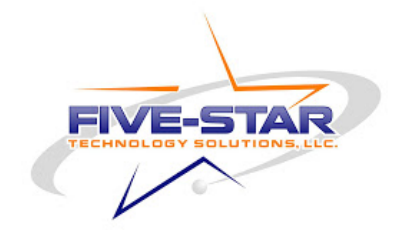

#### Subscribe OFF

• Turn off Subscribe to emails

| Optional Re            | escue Email                                                                                                |
|------------------------|----------------------------------------------------------------------------------------------------|
| Email                  | rescue@example.com                                                                                         |
| f you forget y<br>send | your answers, we can use this optional email address to<br>you instructions on resetting your information. |
| Date of Bir            | th                                                                                                    |
| Month                  | Month                                                                                                    |
| Day                    | Day                                                                                                    |
| Year                   | Year                                                                                                    |
| Subscribe              | to emails?                                                                                                 |
| New iTunes S           | Store releases and additions.                                                                              |
| Subscribe              | OFF                                                                                                    |
| News, specia           | l offers, and info from Apple.                                                                             |
|                        |                                                                                                    |

• Tap Next

| Subscribe                                                                    | OFF                              |
|------------------------------------------------------------------------------|----------------------------------|
| News, special offers, and info from Apple.                                   |                                  |
| Subscribe                                                                    | OFF                              |
| Apple uses industry-standard encrypti<br>confidentiality of your personal ir | on to protect the<br>oformation. |

 Make sure None is selected for Billing Information
 Billing Information # you provide a payment method now, you will not be charged until

| Billing Information<br>If you provide a payment method now, you will not be charged until<br>you make a purchase. If you select None, you will be asked to prov<br>a payment method when you make your first purchase. | ndo                        |
|----------------------------------------------------------------------------------------------------|----------------------------|
| Visa                                                                                                    |                            |
| MasterCard                                                                                                    |                            |
| Amex                                                                                                    |                            |
| Discover                                                                                                    |                            |
| None                                                                                                    | FIVE-STAR                  |
| ration                                                                                                    | TECHNOLOGY SOLUTIONS, LLC. |

- Enter your billing address and phone number
- Note: They will not send anything or call you.

| First Name      | First na       | ame              |  |
|-----------------|----------------|------------------|--|
| Last Name       | Last name      |                  |  |
| Address         | Street         |                  |  |
| Address         | Street         |                  |  |
| City            | City           |                  |  |
| State           | Select a state |                  |  |
| Zip             | Zip            |                  |  |
| To enter a numb | per, tap the a | area code first. |  |
| Phone           | 123            | 456-7890         |  |
| Country/Regio   | n: United St   | ates             |  |

Next

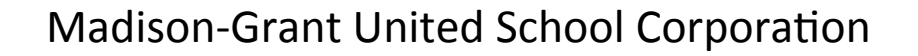

- Tap Next
- A screen should pop up saying a verification email will be sent to your email address you entered earlier in the process.
- Then tap Done.

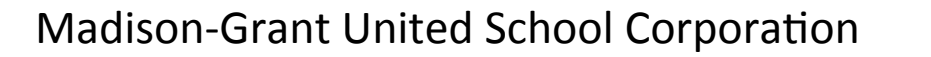

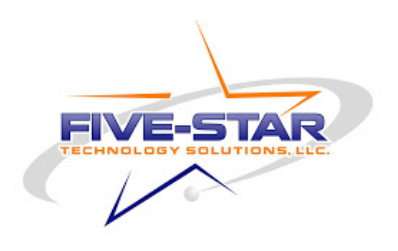

### Checking for Verification Email in MBC • Click on Home Button and look for MBC

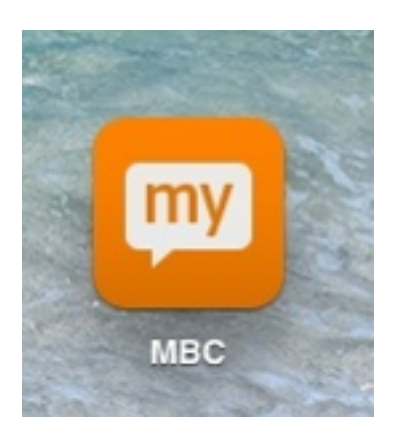

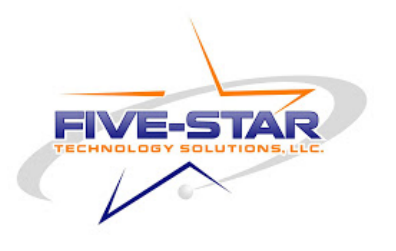

 Type in your Username and Password

|          | BigCampus |  |
|----------|-----------|--|
| JserName |           |  |
| Password |           |  |
|          |           |  |
| School   |           |  |
|          |           |  |
|          | Sign in   |  |

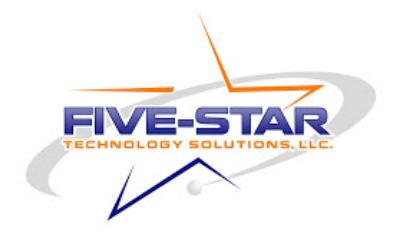

 In the School you can either start typing Madison-Grant, Park, or Summitville or type in the zip code

| Big Campus                                                                                                    | BigCampus                                               |
|----------------------------------------------------------------------------------------------------|---------------------------------------------------------|
| and a second second s |                                                         |
| ••••••                                                                                                    |                                                         |
| madison grant                                                                                                    | 46928                                                   |
| Madison-Grant Junior High School                                                                                                    | Madison-Grant United School Corporation<br>Fairmount,IN |
| Madison-Grant High School                                                                                                    | Madison-Grant High School<br>Fairmount,IN               |
| Fairmount,IN                                                                                                    | Madison-Grant Junior High School                        |
| Madison-Grant United School Corporation<br>Fairmount,IN                                                                                                    | Park Elementary<br>Fairmount,IN                         |
| The second second second second second second second second second second second second second second second se                                                                                                    |                                                         |
| the second second second second second second second second second second second second second second second se                                                                                                    | Sign in                                                 |

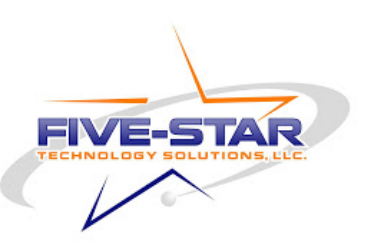

- Tap Menu
- Tap Browse

News **v** 

Browse

Search ...

Popular V

**BigCampus** 

mybigcampus.com/activity

Madison-G...on: Home Evernote clipper

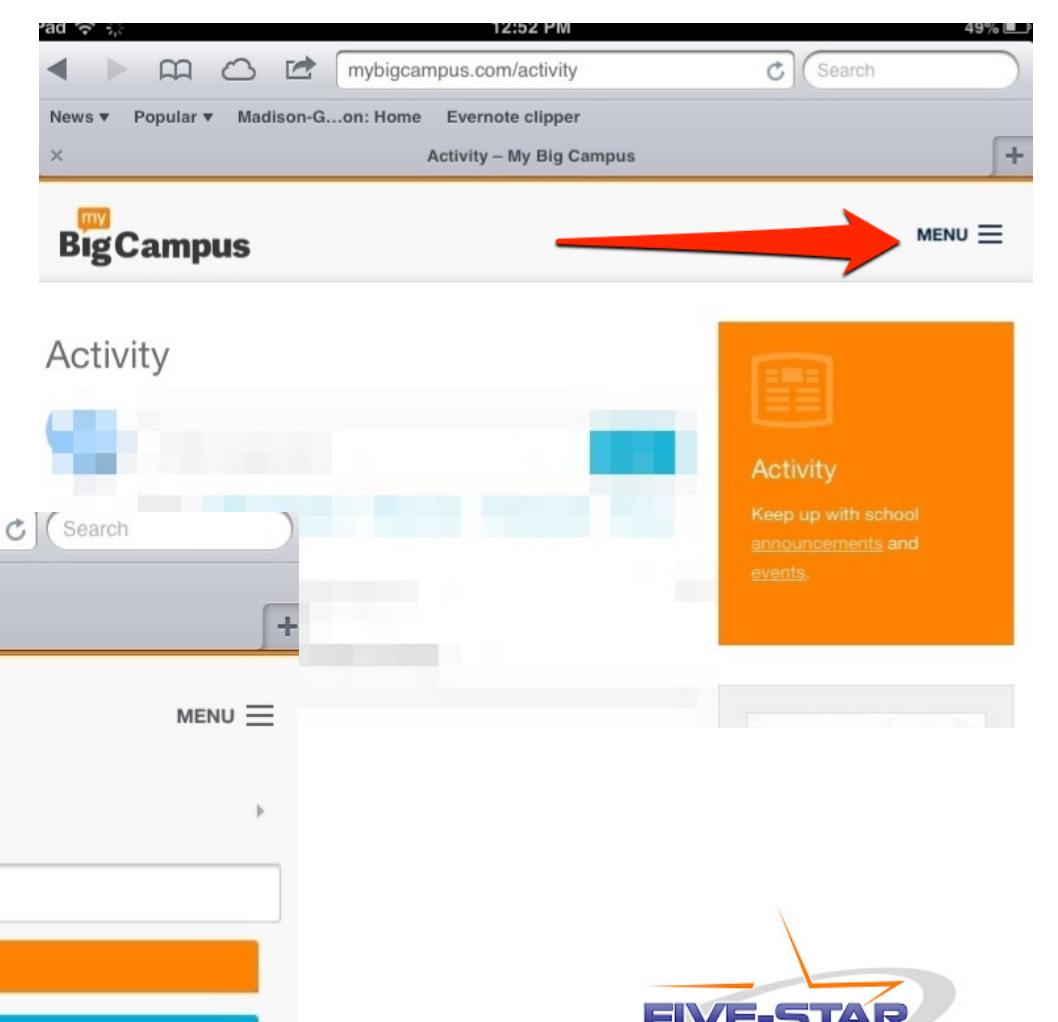

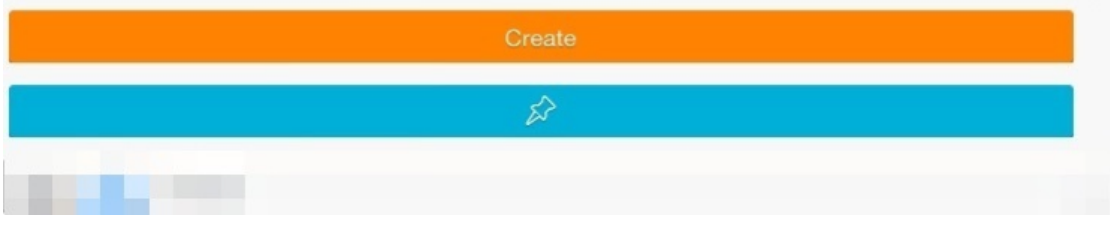

Activity - My Big Campus

Tap Messages

| Implicampus.com/activity                            |   |
|-----------------------------------------------------|---|
| News v Popular v Madison-Gon: Home Evernote clipper | _ |
| X Activity – My Big Campus                          | + |
| BigCampus                                           |   |
| « Back                                              |   |
| Activity                                            |   |
| Schoolwork                                          |   |
| Messages                                            |   |
| Drive                                               |   |
| Calendar                                            |   |
| Groups                                              |   |
| Library                                             |   |
| Profile                                             |   |

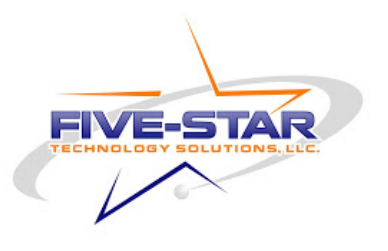

Find the email from Apple and

tap on it

|                                                     | 44%          |
|-----------------------------------------------------|--------------|
| M C Impligcampus.com/conversations                  | h            |
| News ▼ Popular ▼ Madison-Gon: Home Evernote clipper | _            |
| × Conversations – My Big Campus                     | +            |
| BigCampus                                           |              |
| Messages া 🏠 🗊                                      |              |
|                                                     |              |
| appleid@id.apple.com, me<br>[[PAGE_NAME]]           | 23 hours ago |
|                                                     |              |
|                                                     |              |

Madison-Grant United Scho

#### • Tap Verify in the email

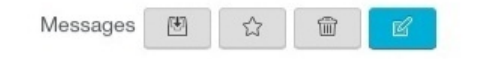

| You've entered c m as the contact email address for<br>ID. To complete the process, we just need to verify that this email address belor<br>Simply click the link below and sign in using your Apple ID and password.<br>Verify Now ><br>Verify Now ><br>Verify Now ><br>It's sent when someone adds or changes a contact email address for an Apple I<br>If you didn't do this, don't worry. Your email address cannot be used as a contact |
|----------------------------------------------------------------------------------------------------|
| For more information, see our frequently asked questions.                                                                                                    |

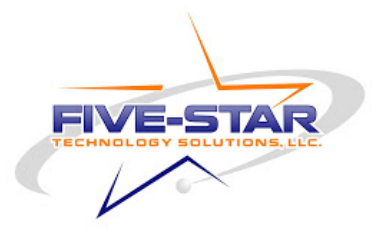

- Once you click Verify it will bring you to Apple site where you will need to type in your Apple ID (email address) and password.
- Then account will be verified and you can start downloading apps.

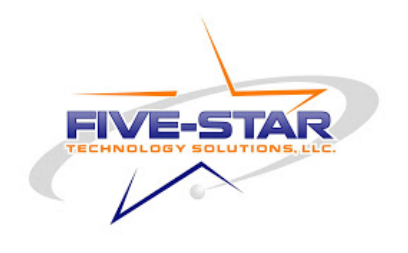

#### APPLE ID USE

 If you download too many apps and your teachers can't push apps to you then we will ask you to delete some apps the iPad is intended for school use first!

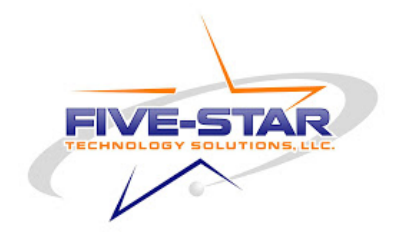

- Be sure to keep looking back at Madison-Grant 1:1 website
- We will be adding in the near future:
  - -iTunes U Course
  - ---iBook (student handbook)

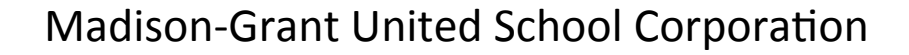

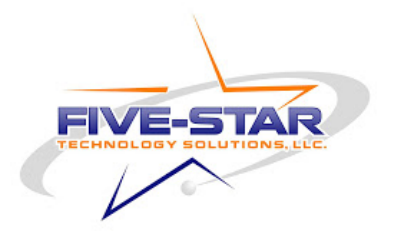